## ACCÈS AUX IMAGES A DISTANCE

1- Accédez à notre serveur PACS en entrant l'adresse suivante dans votre navigateur (pas dans la barre de recherche google)

## https://imagerie.scanpy.fr/acces\_dossier.php

2- Lors de la première connexion, téléchargez le logiciel de visualisation d'images (Viewer) en cliquant en bas à droite de l'écran

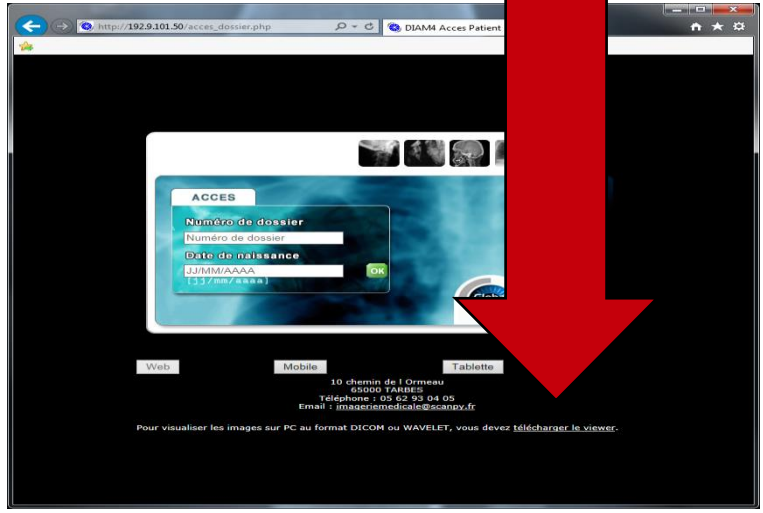

3- Une fois le viewer téléchargé et installé, entrez votre numéro de dossier et votre date de naissance.

Vous accédez à tous vos examens.

| Image: Second Control of Control of Contro of Control of Control of Control of Control of Control                                                                                                    |                                                               |                      |                |              |                        |                                   |            |          | ×        |
|----------------------------------------------------------------------------------------------------|---------------------------------------------------------------|----------------------|----------------|--------------|------------------------|-----------------------------------|------------|----------|----------|
| BODSSIER PATIENT - Scanner IRM des Pyrénées       Nom patient :     ID patient :     néc) le :     Soce : formme<br>Date examen : 22/09/2016 15:59:48       Nom patient :     DD patient :     Description :     Modelité     Modelité       Bascration     Asc. Numbre     Date examen : 22/09/2016 15:59:48     Modelité     Modelité       Bascration     Asc. Numbre     Date examen : 22/09/2016 15:59:48     Modelité     Kalabité       Paumons Accession Number :     Description :     Paumons     Accession     Addelité     Modelité       Paumons destaine     499171     10/09/2016 08:36:31     ULTRASONS DE ROS 1     1       Bénorde Mattier Marce Instelling     649130     09/09/2016 10:05:04     SCANNER     MATON 5       Seanner Parver (instelling     634714     06/07/2016 10:05:04     SCANNER     MATON 5       Benorde Mattier Marce Instelling     630000     04/03/2016 10:00:04     Px     MATON 5       Benorde Marce Instelling     Boundoo 0     Material     Image     Image     Image       Particulture Verwell     Protocologies     Madelité     Image     Image     Image                                                                                                    | -) (-) (3) http://192.9.101.50/dossie                         | r_patient/examen.php | Q - C 🔇 1      | 92.9.101.50  | ×                      |                                   |            | <u> </u> | \$       |
| DOSSIER PATIENT - Scanner IRM des Pyrénées     Dom patient :   Dip patient :   Dip patient : <thdip :<="" patient="" th="">   Dip patient :</thdip>                                                                                                    |                                                               |                      |                |              |                        |                                   |            |          | _        |
| Nom patient :   ID patient :   ID patient :   Ind(e) is :   Sex ::   Fermine     Date exame:   122/09/2016 15.15.93.08   Date exame:   Modalitá   Médecin   Séries     Description :   120 motions   Acc.Numb.   Date exame:   Modalitá   Médecin   Séries     Pommore:   052835   22/09/2016 08.35:31   ULTRASONS   DE ROS   1     Scance minimose lineficieur and<br>inscitoion   649170   10/09/2016 01.30:50:41   Scanner   Matton   5     Scance minimose lineficieur and<br>inscitoion   649130   09/09/2016 10:10:05:04   Scanner   Matton   5     Pennorse   coopono   04/03/2016 10:10:05:04   Scanner   Matton   5     Pencaminus dentare   600000   04/03/2016 10:10:01:04   Px   Maton   2     Scance motions data   Modalité   Nomáco   Date adria   Traspec   Export   Supp.     Pencaminus dentare   600000   04/03/2016 10:10:01:04   Px   Maton   2   Ventare     Pencaminus dentare   Modalité   Numáco   Date adria   Imagec   Export   Supp. <td>Ġ 🍘 🛛 DC</td> <td>SSIER PATIENT</td> <td></td> <td>IRM des P</td> <td></td> <td></td> <td><b>?</b></td> <td></td> <td></td>                                                                                                    | Ġ 🍘 🛛 DC                                                      | SSIER PATIENT        |                | IRM des P    |                        |                                   | <b>?</b>   |          |          |
| Description:     Pourmer:     Date exame:     22/09/2016 15:59:48     Madabit     Medica       Pearmines     65:28:55     22/09/2016 15:59:48     RADIOGRAPHIE     RAD/AR     1       Pearmines     65:28:55     22/09/2016 15:59:48     RADIOGRAPHIE     RAD/AR     1       Pearmines     65:28:55     22/09/2016 15:59:48     RADIOGRAPHIE     RAD/AR     1       Pearmines     64:99:10     10/09/2016 07:451:25     SCANNER     MATON     5       Scanner     74:99:00     09/09/2016 10:05:04     SCANNER     MATON     5       Scanner     60000     04/03/2016 10:05:04     SCANNER     MATON     2       Febrea     comptions endide wateride     60000     04/03/2016 10:00:04     PX     MATON     2       Febrea     comptions endide wateride     60000     04/03/2016 10:00:04     PX     MATON     2       Febrea     comptions endide wateride     Mato     1     1     1     1     1     1     1     1     1     1     1     1     1                                                                                                    | 📄 Nom patient :                                               | D patient : né(      | (e) le :       | Sexe : F     | emme                   |                                   |            |          | 1        |
| Description     Asc. Numb.     Data mamma     Modaliti     Medication     Medication     Medicati                                                                                                    | Description : Poumons Accession                               | n Number :           | ate examen : 2 | 2/09/2016 15 | :59:48                 |                                   |            |          | 4        |
| Pummens     dis2835     22/06/2011 15/59-88     RADFORCAAL     1       Exbo.abdomino-selvicemer +++     649171     10/09/2016 08:36:31     ULTRASONS     DE ROS     1       Scanner TaP aver, intertion     649130     09/09/2016 17/58:25     Scanner R     MATON     5       Scanner TaP aver, intertion     634714     06/07/2016 10:05:04     SCANNER     MATON     5       Panoramiaus dentaire     600000     04/03/2016 10:00:04     PX     MATON     5       Scanner TaP aver, intertain     634714     06/07/2016 10:00:04     PX     MATON     5       Panoramiaus dentaire     600000     04/03/2016 10:00:04     PX     MATON     2       Scriptication     Waver     V     MATON     2     V       Panoramiaus dentaire     600000     04/03/2016 10:00:04     PX     MATON     2       Panoramiaus dentaire     600000     04/03/2016 10:00:04     PX     MATON     2       Panoramiaus dentaire     Modalité     Numéro     Datasérie     Suppri       Paris     Panoramis                                                                                                    | Description                                                   | Acc. Numb.           | Dat            | e examen     | Modalité               | Médecin                           | S          | éries    | 4        |
| Echo.abdomino-aplicianne +++     649171     10/09/2016 08:36:31     ULTRASONS     DE ROS     1       Sconner mobri infiniture and<br>inscision     649130     09/09/2016 01:46:13     SCANNER     MATON     5       Sconner mobri infiniture and<br>inscision     634714     06/07/2016 10:05:04     SCANNER     MATON     5       TechNIQUE     60000     04/03/2016 10:05:04     SCANNER     MATON     2       Feines     Comptinge conducts validate     00000     04/03/2016 10:00:04     PX     MATON     2       Feines     Comptinge conducts validate     Maton     5     Deprint     2       Paperation Mark validate     Maton     F     Maton     2     Deprint       Paperation Mark validate     Maton     Maton     2     Deprint     2     Deprint       Paperation Addits     Maton     Maton     Export     Deprint     Deprint     Deprint     Deprint       Paperation Addits     Maton     S     Maton     S     Deprint     Deprint     Deprint     Deprint                                                                                                    | Poumons                                                       |                      |                |              |                        | E KAAFAR                          |            |          | <b>۱</b> |
| Senaner membre inferieur anna<br>inisticion<br>inisticion<br>ini<br>inistici<br>ini<br>inisticion<br>inisticion<br>inisticion<br>inisticion<br>inistic | Echo abdomino-pelvienne +++                                   | 649171               | 10/09/201      | 6 08:36:31   | ULTRASONS              | DE ROS                            | 1          |          | 4        |
| Description ender the set of the set of the                                                                                                    | Scanner membre inférieur sans<br>injection                    | 649130               | 09/09/201      | 6 17:45:25   | SCANNER                | MATON                             | 5          |          |          |
| Panoranique dentairs     600000     04/03/2016 10:00:04     PX     MATON     2       Séries     Consistent of an addition     Amplication     Madalitá     Naméro     Data séries     Export     Series     Export     Series     Export     Series     Export     Series     Export     Series     Export     Series     Export     Series     Export     Series     Series     Export     Series     Series     Export     Series     Series<                                                                                                    | Scanner TAP avec injection<br>THERAPIE - FORFAIT<br>TECHNIQUE | 634714               | 06/07/201      | 6 10:05:04   | SCANNER                | MATON                             | 5          |          |          |
| Series   Complexe readings waithday     Application.   Wavelet, Viewer   ✓     Description.addis   Modalitá <u>Burnéro</u> Data.addis   Images   Export   Supp.     POTTER. FACE AP   RADIOGRAPHIE   1   22/09/2016   DICOM1 1<br>UMAVELET: 1<br>UMAVELET: 1<br>UMAVELET: 1<br>UMAVELET: 1<br>UMAVELET: 1<br>UMAVELET: 1   J   Images   Export   Images                                                                                                    | Panoramique dentaire                                          | 600000               | 04/03/201      | 6 10:00:04   | PX                     | MATON                             | 2          |          | 1        |
| Application. Wavelet_Viewer                                                                                                    | Séries Comptes-rendus validés                                 |                      |                |              |                        |                                   |            |          |          |
| Description Járis Modalitá <u>humáco</u> Data sária Images Export Supp.   POTTER FACE AP RADIOGRAPHIE 1 22/09/2016 DICOM: 1<br>UMAVELET: 1<br>UMAVELET: 1<br>UMAVELET: 1 UMAVELET: 1<br>UMAVELET: 1 UMAVELET: 1<br>UMAVELET: 1 UMAVELET: 1<br>UMAVELET: 1 UMAVELET: 1<br>UMAVELET: 1 UMAVELET: 1 UMAVELE                                                                                                    | Application: Wavelet_Viewer                                   | ]                    |                |              |                        |                                   |            |          |          |
| POTTER FACE AP     RADIOGRAPHIE     1     22/09/2016     DICOM: 1<br>15:59:48     9     E                                                                                                    | Description série                                             |                      | Modalité       | Numére       | Date série             | Images                            | Export     | Supp.    |          |
|                                                                                                    | POTTER FAC                                                    | <u>:e ap</u> R4      | ADIOGRAPHIE    | 1            | 22/09/2016<br>15:59:48 | DICOM: 1<br>WAVELET: 1<br>JPEG: 1 | <b>3</b> 0 | <b>1</b> |          |

4- Pour accéder au compte rendu, cliquez sur l'onglet « compte-rendus validés ».

| Poumons<br>Echo abdo | Acc. Numb.<br>652835 | Date         | e examen   | Modalité               | Médecin                           | Sária                                                                                                    | _    |
|----------------------|----------------------|--------------|------------|------------------------|-----------------------------------|----------------------------------------------------------------------------------------------------|------|
| Echo abdo            |                      |              |            |                        |                                   | Contraction of the second second seco |      |
| Echo abdo            |                      |              |            |                        |                                   |                                                                                                    |      |
|                      | 649171               | 10/09/201    | 6 08:36:31 | ULTRASONS              | DE ROS                            | 1                                                                                                    | Ŀ    |
| Scal                 | 649130               | 09/09/201    | 6 17:45:25 | SCANNER                | MATON                             | 5                                                                                                    |      |
| Scanner<br>THERAPIE  | 634714               | 06/07/201    | 6 10:05:04 | SCANNER                | MATON                             | 5                                                                                                    |      |
| Panoramigue de       | 600000               | 04/03/201    | 6 10:00:04 | PX                     | MATON                             | 2                                                                                                    | ľ    |
| POTTER FACE          | <u>E AP</u>          | RADIOGRAPHIE | 1          | 22/09/2016<br>15:59:48 | DICOM: 1<br>WAVELET: 1<br>JPEG: 1 | 94 <b>(</b>                                                                                                    | P.W. |

5- Pour accéder aux images, cliquez sur l'onglet « Séries ».

| bdomine_betweenext+t     649171     10/09/2016 08:36:31     ULTRASONS     DE ROS     1       bdomine_betweenext     649130     09/09/2016 17:45:23     SCANNER     NATON     5       tri LAP zoe injection     634714     06/07/2016 01:05:04     SCANNER     MATON     5       Panoramique dentaire<br>Panoramique dentaire<br>science service versitie values     649130     04/03/2016 01:00:04     PX     MATON     5       State     Complete resultie values     Versitie     Versitie     Versitie     2       State     Complete resultie values     Versitie     Versitie     Versitie     2       State     Descotion séries     Modalité     Numéro     Data séries     Images     Export Su       POTTER FACE AP     RADIOGRAPHIE     1     22/09/2016     UCOM1: 1<br>15:59:48     Versit Su                                                                                                    | ons        |                    | 652835 | 22/09/201    | 6 15:59:48 | RADIOGRAPHIE | KAAFAR                 | 1 |
|----------------------------------------------------------------------------------------------------|------------|--------------------|--------|--------------|------------|--------------|------------------------|---|
| Direction     Op/Or/2016 17:45:25     SCANNER     MATON     S       INDEL     FORFAT     649130     09/09/2016 17:45:25     SCANNER     MATON     S       INDEL     FORFAT     634714     06/07/2016 10:05:04     SCANNER     MATON     S       String     Compatibility of the string     600000     04/03/2016 10:00:04     PX     MATON     Z       String     Compatibility of the string     Compatibility of the string     MATON     Z       String     Compatibility of the string     MATON     No     Z     Z       String     Compatibility of the string     MATON     MATON     Z     Z       String     Compatibility of the string     MATON     MATON     Z     Z       String     Compatibility of the string     MATON     MATON     Z     Z       String     Compatibility of the string     MATON     MATON     Z     Z       String     Maton     Maton     Maton     Maton     Z     Z       String     Maton     Maton <td< td=""><td>abdon</td><td>nino-pelvienne +++</td><td>649171</td><td>10/09/201</td><td>6 08:36:31</td><td>ULTRASONS</td><td>DE ROS</td><td>1</td></td<>                                                | abdon      | nino-pelvienne +++ | 649171 | 10/09/201    | 6 08:36:31 | ULTRASONS    | DE ROS                 | 1 |
| Apple - FORFAIT     634714     06//07/2016 10:05:04     SCANNER     MATON     5       Pancommung dentative     600000     04/03/2016 10:00:04     PX     MATON     2       Selects     Comparison     Matter     Name     Matter     2       Selects     Data selide     Modalité     Naméro     Data sélié     Images     Experit Six       Potres     Potres Pace apr     RADIOGRAPHIE     1     22/09/2016     DICOM1 : 1     Images     Experit Six                                                                                                    | TT TA      | P avec injection   | 649130 | 09/09/201    | 6 17:45:25 | SCANNER      | MATON                  | 5 |
| Description address     600000     04/03/2016 10:00:04     PX     MATON     2       Setrics     Comparison evendore address     Matter and the address     The address     The address | CHNIOUR    | FORFAIT            | 634714 | 06/07/201    | 6 10:05:04 | SCANNER      | MATON                  | 5 |
| Strict     Comptex synthesis     Strict     Strict     Stri     Strict     Strict     <                                                                                                    | Panoramiqu | e dentaire         | 600000 | 04/03/201    | 6 10:00:04 | PX           | MATON                  | 2 |
| 15:59:46 DPEG: 1                                                                                                    | 63         | POTTER FACE AP     |        | RADIOGRAPHIE | 1          | 22/09/2016   | DICOM: 1<br>WAVELET: 1 |   |
|                                                                                                    | 1          | Lotter PACE AF     |        |              |            | 13:39:40     | JPEG: 1                |   |

- Dans le menu déroulant choisir le format :
  - Wavelet (recommandé) format de chargement plus rapide
  - DiamViewer : images natives non compressées mais chargement lent
  - Uniview : rapide et sans installation de viewer mais navigation moins aisée
  - Diam-Loader : permet de charger l'intégralité de l'examen en images natives dans un dossier de son choix (disque dur, clef USB etc ...)

Une fois le format choisi cliquer sur l'imagette. Pour sauvegarder une image en format JPG, pressez la touche F1 du clavier et cliquer sur « enregistrer sous »

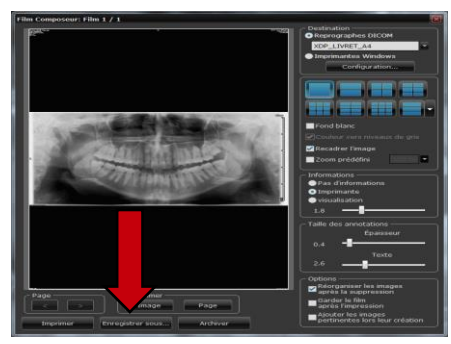